How to change screen language in Chrome browser Cómo cambiar el idioma de la pantalla en el navegador Chrome

1. From the Home Screen right click to display box with translate option. Click the Translate to English link. Desde la pantalla de inicio, haga clic derecho para mostrar el cuadro con la opción de traducción. Haga clic en el enlace "Translate to English"

| Calendar<br>Gradebook<br>Attendance<br>Student Info<br>Schedule<br>Test Scores<br>Portfolio<br>Skylert | 2015-20 Choice of School Letters Totation 2015-20 Choice of School Letters Totation 2015-20 School years has been added to be Portfolio tab. The document is called "2016-20 Choice of School Letter. Totation 2015-20 Choice of School Letter. Totation 2015-20 Choice of School Letter. Totation 2016-20 Choice of School Letter. Totation 2016-20 Choice of School Letter. Totation 2016-20 Choice of School Letter. Totation 2016-20 Choice of School Letter. Totation 2016-20 Choice of School Letter. Totation 2016-20 Choice of School Letter. Totation 2016-20 Choice of School Letter. Totation 2016-20 Choice of School Letter. Totation 2016-2017 School Years Totation 2016-2017 School Years Totation 2016-2017 School Years School School School Years Totation 2016-2017 School Years Totation 2016-2017 School Years Totation 2016-2017 School Years School School Years Totation 2016-2017 School Years School Years Your Choice School Years Your Choice Years Your Choice Years Your C                                                                                                    |
|----------------------------------------------------------------------------------------------------|----------------------------------------------------------------------------------------------------|
| Gradebook<br>Attendance<br>Student Info<br>Schedule<br>Test Scores<br>Portfolio<br>Skylert             | Vour Crisi's School assignment for the 2/01/2/0 School year has been added to be<br>the Portiolia labs. The document is called 2/019-20 Choice of School Lefter<br>(MUSIc 2 / 204, Period 1)<br>(MUSIc 2 / 204, Period 1)<br>(MUSIc 2 / 204, Period 1 |
| Student Info<br>Schedule<br>Test Scores<br>Portfolio<br>Skylert                                        | MUSIC 2 / 204. Period 1) Mon Feb 3, 2020 PTA Program April 20 PTA Program April 20 Context Space doox Notes sent home last weak about our Sconce Orded PTA program. Journey into Outer Space. If you have already returned your pride, thanks if                                                                                                    |
| Schedule<br>Test Scores<br>Portfolio<br>Skylert                                                        | PTA Program April 20 Thu Apr 6, 2017 3350m Thu Apr 6, 2017 3350m Sub WORK 1 Sub WORK 1 Sub WORK 1 Notes with home size where About our Second Grade PTA program, Journey Into Outer Space. If you have already returned your note, fhanks. If you have an of plasage another that is not the home scale and the social scale and the social scale and the scale and the social scale and the social scale and the sociscale and the s                                                                                                    |
| Portfolio<br>Skylert                                                                                   | Notes went home last week about our Second Grade PTA program,<br>Journey Into Outer Space. If you have already returned your note, thanks. If<br>you have not rease graembert that in order 1 has reasking on the service of the service of t                                                                                                    |
| Skylert                                                                                                | you have not please remember that in order to be considered for a speaking                                                                                                    |
|                                                                                                    | part or small group part your student's note must be returned by Monday, April Mon Feb 3, 2020                                                                                                    |
| Health Info                                                                                            | your student will be able to be part of our Second Grade program.                                                                                                    |
| Login History                                                                                          | Thank you for your support. Mon Feb 3, 2020                                                                                                    |
|                                                                                                    | Toler Music Back Alt+Left Arrow 22                                                                                                    |
|                                                                                                    | Reload Ctrl+R                                                                                                    |
|                                                                                                    | Save as Ctrl+S                                                                                                    |
|                                                                                                    | Print Ctrl+P                                                                                                    |
|                                                                                                    | Cast                                                                                                    |
|                                                                                                    | Adobe Acrobat                                                                                                    |
|                                                                                                    | View page source Ctrl+U 2020                                                                                                    |
|                                                                                                    | Health Info                                                                                                    |

2. In the popup box, click the Options button.En la ventana de diálogo, haga clic en el botón"Options" (opciones.)

| This page could | not be transla | nted ×  |
|-----------------|----------------|---------|
| -               | Try again      | Options |

3. In the Options box, click the down arrow in the Translation language box.

En el cuadro Opciones, haga clic en la flecha hacia abajo en el cuadro "Translation Language" (idioma de traducción).

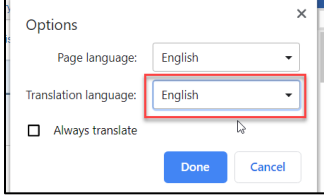

4. Select the preferred language from popup list. Seleccione el idioma preferido de la lista.

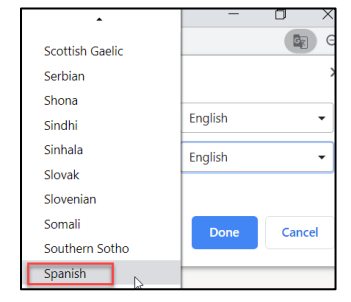

5. When selected language is displayed, click the Translate button. Cuando se muestre el idioma seleccionado, haga clic en el botón "Translate" (traducir).

| Options               |           | 2      |
|-----------------------|-----------|--------|
| Page language:        | English   | •      |
| Translation language: | Spanish   | -      |
| Always translate      |           |        |
|                       | Translate | Cancel |

6. Screen will now display using the selected language.

La pantalla ahora se mostrará usando el idioma seleccionado.

|                        | and the second second se |                           |
|------------------------|----------------------------------------------------------------------------------------------------|---------------------------|
| logar                  | Tienes mensajes no leidos                                                                                                    | Próximos Eventos Calenda  |
| alendario              | Elección de cartas escolares 2019-20 🤑 😒                                                                                                    | Vie 31 ene.2020           |
| pro de                 | La asignación escolar de su hijo para el año escolar 2019-20 se ha agregado                                                                                                    | DOL 4.4                   |
| lificaciones           | a la pestaña Portafolio. El documento se llama "Carta de elección de escuela                                                                                                    | Vie 31 ene.2020           |
| istencia               |                                                                                                    | DOL 4.4                   |
| ormación del           | (MÚSICA 2/204, Período 1)                                                                                                    | Lun 3 de feb, 2020        |
| uulante                | Programa PTA 20 de abril                                                                                                    | SUB TRABAJO 1             |
| endario                | Vota de segundo grado Viaje al espacio exterior docx                                                                                                    | Lun 3 de feb. 2020        |
| sultados de<br>pruebas | Las notas tueron a casa la semana pasada sobre nuestro programa PTA de<br>segundo grado, Viaje al espacio exterior. Si ya ha devuelto su nota, gracias. Si<br>po la baccho recurrente que para es considerada para una patria.                                                                                                    | SUB TRABAJO 2             |
| tafolio                | o para un grupo pequeño, la nota de su estudiante debe devolverse antes del                                                                                                    | Lun 3 de feb, 2020        |
| lert                   | lunes 10 de abril. El lunes 17 de abril es el último día para que se devuelvan<br>todas las notas. Espero que usted y su estudiante puedan ser parte de                                                                                                    | SUB TRABAJO 1             |
| rmación de             | nuestro programa de segundo grado.                                                                                                    | Lun 3 de feb, 2020        |
| bu                     | Gracias por tu apoyo.                                                                                                    | SUB TRABAJO 2             |
| torial de inicio       |                                                                                                    | Vie 7 feb.2020            |
| 5051011                |                                                                                                    | DOL 4.5                   |
|                        |                                                                                                    | Vie 7 feb.2020            |
|                        |                                                                                                    | DOL 4.5                   |
|                        |                                                                                                    | Lun 10 de febrero de 2020 |
|                        |                                                                                                    | GRADO CBA                 |

The Translate Language icon

G

will now display in the top right corner of screen.

By clicking this icon, the Translated box displays and allows the screen to be translated back to English or select another language.

| Translated |               |                  | × |
|------------|---------------|------------------|---|
|            | Show original | Options <b>v</b> |   |

El ícono Traducir idioma se mostrará ahora en la esquina superior derecha de la pantalla.

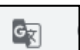

Al hacer clic en este icono, aparece el cuadro Traducido y permite que la pantalla se traduzca de nuevo al inglés o seleccione otro idioma.

| Translated |               | kj               | × |
|------------|---------------|------------------|---|
| [          | Show original | Options <b>v</b> |   |